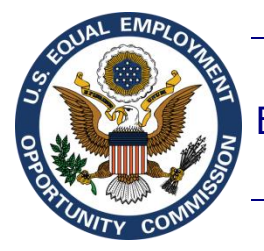

Equal Employment Opportunity Commission (EEOC)

# Federal Sector EEO Portal (FedSEP)

# Introduction to FedSEP

Version 5.0 April 12, 2021

Prepared by EEOC Office of Information Technology (OIT), Enterprise Applications Innovation Division (EAID)

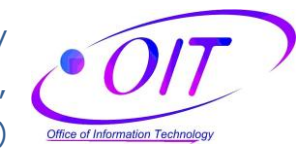

## **Table of Contents**

| Chapter | 1 Getting Started1                                     |
|---------|--------------------------------------------------------|
| 1.1     | About FedSEP1                                          |
| 1.2     | User Roles1                                            |
| 1.3     | Registering with FedSEP2                               |
| 1.4     | Registering with FedSEP for a New Application or Role5 |
| Chapter | 2 How to Access FedSEP8                                |
| 2.1     | Logging into FedSEP8                                   |
| 2.2     | Recovering Your Password8                              |
| Chapter | 3 FedSEP at a Glance10                                 |
| 3.1     | MD-715 Menu10                                          |
| 3.2     | Form 462 Menu                                          |
| 3.3     | Hearings Menu11                                        |
| 3.4     | Appeals Menu12                                         |
| 3.5     | Guidance12                                             |
| 3.6     | Registration Management Hyperlink13                    |
| 3.7     | Email Users Hyperlink13                                |
| 3.8     | Reports Menu                                           |
| 3.9     | User Profile Menu14                                    |
| 3.10    | Logout Hyperlink14                                     |
| Chapter | 4 Update Your Profile15                                |
| 4.1     | Personal Information15                                 |
| 4.2     | Change Password16                                      |
| 4.3     | Role Details16                                         |
| Chapter | 5 Registration Management (Administrators Only)17      |
| 5.1     | View and Search for Users17                            |
| 5.1.1   | View User Details                                      |
| 5.1.2   | Search for a User                                      |
| 5.1.3   | 8 Actions                                              |
| 5.2     | Approve/Deny Registration Requests                     |
| 5.3     | Remove a Registered User21                             |
| 5.4     | Export User List to Excel                              |
| 5.5     | Activate a User Role                                   |
| 5.6     | Unlock a User Account                                  |

## Chapter 6 Email a User (Administrators Only)......24

## Figures

| Figure 1 – FedSEP Home Page                                    |    |
|----------------------------------------------------------------|----|
| Figure 2 – FedSEP MD-715 Menu                                  | 11 |
| Figure 3 – FedSEP Form 462 Menu                                | 11 |
| Figure 4 – FedSEP Hearings Menu                                | 11 |
| Figure 5 – FedSEP Appeals Menu                                 | 12 |
| Figure 6 – FedSEP Guidance Page                                | 12 |
| Figure 7 – FedSEP Reports Menu                                 | 13 |
| Figure 8 – FedSEP User Profile Menu                            | 14 |
| Figure 9 – FedSEP Banner with Logout Hyperlink                 | 14 |
| Figure 10 – FedSEP Personal Information Page                   | 15 |
| Figure 11 – FedSEP Change Password Page                        | 16 |
| Figure 12 – Example of User List Exported to Excel Spreadsheet |    |
| Figure 13 – FedSep Approved Users Tab Showing Activate Icon    | 23 |
| Figure 14 – FedSep Approved Users Tab Showing Unlock Icon      |    |

## Tables

| Table 1 – FedSEP User Roles                         | 1  |
|-----------------------------------------------------|----|
| Table 2 – Registration Management User Action Icons | 17 |

## Chapter 1 Getting Started

Pursuant to EEOC regulations, 29 C.F.R. §§ 1614.601(g) and 1614.602(a), agencies shall report to the Commission on (1) employment by race, national origin, sex, and disability as well as (2) the status, processing, and disposition of counseling and complaints at such times and in such manner as the Commission prescribes.

#### **1.1 About FedSEP**

The primary goals of FedSEP are to provide agencies with a user-friendly system with which to submit information about their EEO programs, and to allow EEOC to extract the data into business intelligence software for further analysis.

The Federal Sector EEO Portal (FedSEP) is the Commission's online data system that allows agencies to submit their complaint processing data (Form 462), affirmative employment plans (MD-715 report), and complaint files for hearings and appellate cases (Hearings and Appeals). In addition, FedSEP offers agencies the opportunity to communicate with the Commission as well as other agencies. The Commission implemented FedSEP in stages, and it now includes: (1) MD-715 data; (2) Form 462 data; (3) agency complaint files for hearings with the EEOC; and (4) agency files for appeals to the EEOC.

### 1.2 User Roles

The following user roles are defined for FedSEP users:

#### Table 1 – FedSEP User Roles

| Application | Role Name                   | Definition                                                                                                    |  |  |
|-------------|-----------------------------|----------------------------------------------------------------------------------------------------|--|--|
| All         | Agency Head                 | Director or figurehead of an agency.                                                                                                    |  |  |
|             | EEO Director                | Directs an agency's EEO Program; approves any FedSEP registration request, manages all other FedSEP roles within the agency, and certifies the agency's MD-715 Report. There can only be one EEO Director Role per agency, and registration of that role can only be approved by EEOC. |  |  |
| MD-715      | File Upload<br>Admin        | Manages and submits MD-715 data for an agency.                                                                                                    |  |  |
|             | MD-715<br>Diversity Officer | Approves any FedSEP registration request (except EEO Director) and manages all other FedSEP roles within an agency.                                                                                                    |  |  |
|             | Preparer                    | Prepares and submits MD-715 data for an agency.                                                                                                    |  |  |
|             | Read Only                   | Views MD-715 data for his or her agency.                                                                                                    |  |  |
|             | Registration<br>Admin       | Acting on behalf of an agency's EEO Director, approves any MD-715 registration request (except for EEO Director) and manages all MD-715 roles for other users within the agency.                                                                                                    |  |  |
|             | System<br>Administrator     | An administrator to approve users for MD-715 only.                                                                                                    |  |  |
| Form 462    | Admin                       | Acting on behalf of an agency's EEO Director, approves any<br>Form 462 registration request (except for EEO Director) and<br>manages all Form 462 roles for other users within the agency.                                                                                             |  |  |
|             | Preparer                    | Prepares Form 462 data for an agency.                                                                                                    |  |  |
|             | System<br>Administrator     | An administrator to approve users for Form 462 only.                                                                                                    |  |  |

| Application | Role Name                          | Definition                                                                                                    |  |
|-------------|------------------------------------|----------------------------------------------------------------------------------------------------|--|
| Hearings    | Hearing Conflict<br>Manager        | Assigns Hearing Cases, including Conflict of Interest Cases. to Hearing Legal Representative.                                                                                                    |  |
|             | Hearing Legal<br>Representative    | Submits and views complaint information and submits documents related to any hearing involving that user's agency, for which that user is identified as a designated contact or representative for the agency.         |  |
|             | Hearing<br>Registration<br>Manager | Approves any FedSEP registration request for Hearings role within an agency. The Hearing Registration role can only be approved by the agency's EEO Director or EEOC.                                                  |  |
|             | Hearings                           | Views complaint information and submits documents related t any hearing involving that user's agency.                                                                                                    |  |
|             | System<br>Administrator            | An administrator to approve users for Hearings only                                                                                                    |  |
| Appeals     | Appeal Conflict<br>Manager         | Assigns Appeal Cases, including Conflict of Interest Cases, to an Appeal Legal Representative.                                                                                                    |  |
|             | Appeal Legal<br>Representative     | Submits and views complaint information and submits<br>documents related to any Appeal involving that user's agency,<br>for which that user is identified as a designated contact or<br>representative for the agency. |  |
|             | Appeal<br>Registration<br>Manager  | Approves any FedSEP registration request for Appeals role within an agency. The Appeal Registration role can only be approved by the agency's EEO Director or EEOC.                                                    |  |
|             | Appeals                            | Views complaint information and submit documents related to any appeal involving that user's agency.                                                                                                    |  |
|             | System<br>Administrator            | An administrator to approve users for Appeals only                                                                                                    |  |

To obtain a user role and login into FedSEP you must first register with FedSEP (Section 1.3).

## **1.3 Registering with FedSEP**

The first step to gaining access to FedSEP is for the agency's EEO Director to register with the system. Any number of agency personnel can register in FedSEP. After validating the identity of the EEO Director, the Commission will approve the registration request. Subsequently, the EEO Director will have the authority to approve registration requests for all other agency personnel. The EEO Director, however, may designate a person to act as a Registration Administrator for a specific application (MD-715, Form 462, Hearings, Appeals), who can then approve requests.

Discussed below is each step of the registration process.

- **Step 1.** Open your web browser and type <u>https://egov.eeoc.gov/fedsep</u>.
- **Step 2.** Click on the *New User? Click here to Register* link at the bottom of the FedSEP page.

| FEDSEP<br>FEDERAL SECTOR EEO PORTAL                                                                                                    | Logout |
|----------------------------------------------------------------------------------------------------|--------|
| EQUAL EMPLOYMENT OPPORTUNITY COMMISSION (EEOC)                                                                                                    |        |
| authorized use of this system is for official EEOC case management and reporting. Access by unauthorized<br>users or for purposes not authorized by the Commission, is subject to civil and criminal penalties or<br>administrative action for computer fraud and abuse. EEOC takes measures to maintain the security,<br>confidentiality, and integrity of the information we collect at this site, such as access controls designed to limit<br>access to the information, as necessary to accomplish its mission. EEOC also employs various security<br>technologies to protect the information stored on its systems. All uses of this system and portal are subject to<br>monitoring and inspection according to public law. |        |
| Sign In                                                                                                    |        |
| * Required                                                                                                    |        |
| Password:*                                                                                                    |        |
| Login       New User? Click here to Register   Forgot Password?                                                                                                    |        |

**Step 3.** Type your personal information in the appropriate blanks. An asterisk (\*) designates a required field.

| Personal Informa          | ation                |                                                                                                    |               |                             |
|---------------------------|----------------------|----------------------------------------------------------------------------------------------------|---------------|-----------------------------|
|                           |                      |                                                                                                    |               | FedSep User Guide           |
|                           |                      |                                                                                                    |               | How Do I Register in FedSEP |
| First Name:*              |                      | M.I:                                                                                                    |               |                             |
| Last Name:*               |                      |                                                                                                    |               |                             |
| Email:*                   |                      |                                                                                                    |               |                             |
| Title:*                   |                      | Office:*                                                                                                    |               |                             |
| Agency:*                  |                      | Country:*                                                                                                    | United States |                             |
| Address 1:*               |                      | Address 2:                                                                                                    |               |                             |
| City:*                    |                      | State/Province:*                                                                                                    | Select State  | •                           |
| Zip/Postal Code:*         |                      |                                                                                                    |               |                             |
| Phone:*                   |                      | Ext:                                                                                                    |               |                             |
| Alternate Phone:          |                      | Fax:                                                                                                    |               |                             |
|                           |                      |                                                                                                    |               |                             |
| Password:*                |                      |                                                                                                    |               |                             |
| Confirm Password:*        |                      |                                                                                                    |               |                             |
| Select the application(c) | you need access to * |                                                                                                    |               |                             |
| MD 745                    | Form 440             | Line and Line and Lin | Annels        |                             |

**Step 4.** As you type your agency's (or your agency sub-component's) name in the **Agency** field, FedSEP will list possible agencies that match your text. For example, if you type "De" in the **Agency** field, you will see all of the agencies whose name begins with "De," e.g., Department of Agriculture, the Defense Nuclear Facilities Safety

Board, etc. If you work in a Sub-Agency, you can find the name by looking for the parent agency's acronym, for example, the Federal Bureau of Prisons would be listed under "DOJ Bureau of Prisons." See the list of Agency Codes on the Guidance page for a list of available agencies and subcomponents.

- **Step 5.** Next, you must create a Password for use when logging in to FedSEP. The password must have between 8 and 15 characters, and must include one upper case letter, one lower case letter, one symbol, and one numeric digit.
- **Step 6.** Select the appropriate checkbox(es) placed after "Select the application(s) you need access to" for the application(s) you are requesting to access.
- **Step 7.** Click on the **Next** button.
- **Step 8.** FedSEP provides different privileges to users based upon their role in the agency's EEO programs. Select the appropriate role using the definition of the roles in Section 1.2 for each application you are registering for. If you are registering for more than one application you will be prompted to select your role for each application chosen.

| FEDSE<br>FEDERAL SECTOR EEO PC | P                                               |                              | legest |
|--------------------------------|-------------------------------------------------|------------------------------|--------|
|                                | EQUAL EMPLOYMENT O                              | PPORTUNITY COMMISSION (EEOC) |        |
| For Appeals Select You         | r Role for American Battle Monuments Commission |                              |        |
| Appeals Role:*                 | Appeals                                         | ١                            |        |
|                                | Appeal Legal Representative                     | ٩                            |        |
|                                | Appeal Registration Manager                     | ١                            |        |
|                                | Appeal Conflict Manager                         | 0                            |        |
| ← Back                         |                                                 |                              | → Next |

- **Step 9.** Click on the **Next** button after each role selection.
- **Step 10.** You must then verify the information you entered. Click on the **Back** button to make any changes or click on the **Next** button to complete your registration.

| FEDE | EDS<br>RAL SECTOR EE      | E P<br>o portal                                |
|------|---------------------------|------------------------------------------------|
|      |                           | EQUAL EMPLOYMENT OPPORTUNITY COMMISSION (EEOC) |
|      |                           |                                                |
|      | Please Confirm            | Your Information                               |
|      | Email:                    | r.q.contact@mailinator.com                     |
|      | First Name:               | lma                                            |
|      | Last Name:                |                                                |
|      | M.L:                      | Writer                                         |
|      | Title:                    | Contractor                                     |
|      | Office:                   | OIT                                            |
|      | Agency:                   | Commission on Fine Arts                        |
|      | Country:                  | United States                                  |
|      | State:                    | District of Columbia                           |
|      | Address 1:                | 555 Paint Your Way                             |
|      | Address 2:                |                                                |
|      | City:                     | Washington                                     |
|      | Zip:                      | 20002                                          |
|      | Phone:                    | (571) 327-9153                                 |
|      | Alt Phone:                | Fax:                                           |
|      | Registration<br>Requested | Role Identified                                |
|      | Appeal                    | Appeals                                        |
|      | ← Back                    | → Next                                         |

Step 11. You have now submitted your registration request! Depending on the role that you selected, either the Commission or your agency's *EEO Director* will receive an email, notifying them of your request.

The Commission approves the registrations for EEO Directors. Agency EEO Directors must approve the registrations for all other roles within the agency. The EEO Director may delegate the authority to approve or deny agency registrations to the Form 462 Admin for Form 462 Preparer roles, or the MD-715 Registration Admin for MD-715 role registrations, or the Hearings or Appeals Registration Administrators for case file uploads.

**Step 12.** If your registration request is approved, you will receive an email with a link to activate your account in FedSEP. You must click on the Activate Account link to finalize the registration process. If your registration is declined, you will receive an email that will include the reason for rejecting your request.

### 1.4 Registering with FedSEP for a New Application or Role

If you are already registered with FedSEP and need access to a new application or role, you simply update your profile. Discussed below is the process to add applications to a current registration in FedSEP:

- **Step 1.** Login to FedSEP using your registered email address and password. Click on the **Login** button.
- Step 2. Click on User Profile on the menu bar and select Role Details from the User Profile drop-down list.

| FEDSER<br>FEDERAL SECTOR EEO PORT  |                      |
|------------------------------------|----------------------|
| HOME HEARINGS ~ APPEALS ~ GUIDANCE | USER PROFILE V       |
| _                                  | PERSONAL INFORMATION |
|                                    | CHANGE PASSWORD      |
|                                    | ROLE DETAILS         |

**Step 3.** Select your **Agency/Sub-Agency** along with the new **Role** you would like to add from the drop-down menus. Then click on the **Add** button.

| FEDE              | EDSE<br>RAL SECTOR EEO P | ORTAL                                  |                                     |          |
|-------------------|--------------------------|----------------------------------------|-------------------------------------|----------|
| OME HEARINGS      | ✓ APPEALS ✓ GUIDA        | NCE USER PROFILE ~                     |                                     |          |
| 04/11/2018        |                          |                                        |                                     |          |
| Role Details      |                          |                                        |                                     |          |
|                   |                          | If applicable, select your role for an | other application or another agency |          |
| Agency:*          | American Battle M        | onuments Commission                    |                                     |          |
| G Role:*          | Appeal Conflict Ma       | nager 🗸                                |                                     |          |
| 🛃 Add             | 😂 Reset                  |                                        |                                     |          |
|                   | _                        |                                        |                                     |          |
| Agency/           | Sub-Agency 🗢             | Application +                          | Role 🗢                              | Status 🗢 |
| American Battle I | Monuments Commission     | Hearings                               | Hearings                            | Approved |
| American Battle   | Monuments Commission     | Appeals                                | Appeals                             | Approved |
|                   |                          |                                        |                                     |          |
|                   |                          |                                        |                                     |          |
|                   |                          |                                        |                                     | Undate   |
|                   |                          |                                        |                                     | opula    |

- **Step 4.** The role you requested will be added in the list on the bottom part of the screen. Remember there can be only one registered EEO Director role approved per agency/sub-agency.
- **Step 5.** Click on the **Update** button to complete adding the role.
- **Step 6.** A confirmation pop-up window will display. Click on the **Yes** button to complete the action. The request will have the status of `Pending'.

| Confirm Changes 😆                                                                               |
|-------------------------------------------------------------------------------------------------|
| By clicking update, you are updating<br>Personal Information,<br>Change Password,<br>User Roles |
| No Yes                                                                                          |

**Step 7.** You have now submitted your registration request! Depending on the role that you selected, the appropriate approval authority will receive an email, notifying them of your request.

**Step 8.** If your registration request is approved, you will receive an email notifying you that your request has been approved. If your registration is declined, you will receive an email that will include the reason for rejecting your request

## Chapter 2 How to Access FedSEP

After your registration request is approved, you can Login and utilize the FedSEP website.

### 2.1 Logging into FedSEP

- **Step 1.** Open your web browser and type <u>https://egov.eeoc.gov/fedsep</u>.
- **Step 2.** In the **Email** and **Password** fields, type the email address and password that you used to register with FedSEP and click on the **Login** button.
- **Step 3.** For those who have registered for more than one agency, FedSEP will ask you to select the agency that you wish to access. Choose an agency from the drop-down list. FedSEP only allows you to access one agency during a session. To access another agency, you must log out and sign in under that agency.

| FEDSEP<br>FEDERAL SECTOR EEO PORTAL | 1u6gol                                                                                                    |
|-------------------------------------|----------------------------------------------------------------------------------------------------|
|                                     | EQUAL EMPLOYMENT OPPORTUNITY COMMISSION (EEOC)                                                                                                    |
|                                     | Please select at least one agency to login.                                                                                                    |
| Select Agen<br>Email:*<br>Agency:*  | cy to continue<br>blong@mailinistor.com<br><u>American Battle Monuments Commission</u><br><u>Commission for the Preservation of America's Heritage Abroad</u><br><u>Continue</u> |

**Step 4.** When you are ready, select the **Continue** button. You will be taken to the **FedSEP Home page**.

| FEDSEP<br>FEDERAL SECTOR EEO PORTAL |                                                                                               |
|-------------------------------------|-----------------------------------------------------------------------------------------------|
|                                     | EQUAL EMPLOYMENT OPPORTUNITY COMMISSION (EEOC)                                                |
|                                     | Please select at least one agency to login.                                                   |
| Select Agenc<br>Email:*<br>Agency:* | ry to continue<br>blogg@mailinator.com<br>[American Battle Monuments Commission V<br>Continue |

#### 2.2 Recovering Your Password

If you cannot remember your password, please use the following steps to recover your password.

**Step 1.** Click on the **Forgot Password?** Link in the bottom right corner of the page.

|            | * Required |
|------------|------------|
| Email:*    |            |
| Password:* |            |
| Password:* |            |

**Step 2.** Type the email address that you used to register in FedSEP and click on the **Submit** button.

| EQUAL EMPLOYMENT OPPORTUNITY | COMMISSION (E | EOC) OFFICE OF INFORM | IATION TECHNOLOGY |
|------------------------------|---------------|-----------------------|-------------------|
| Forgot Password              |               |                       |                   |
|                              | Email:*       |                       | * Required        |
|                              |               | _                     | Submit            |
| New User - Click to Register |               |                       | Login             |
|                              |               |                       |                   |

- **Step 3.** FedSEP will send you an email with a temporary password.
- **Step 4.** Once you have logged into FedSEP, you should create a new password by clicking on **User Profile** on the menu bar and selecting **Change Password** from the drop-down list.

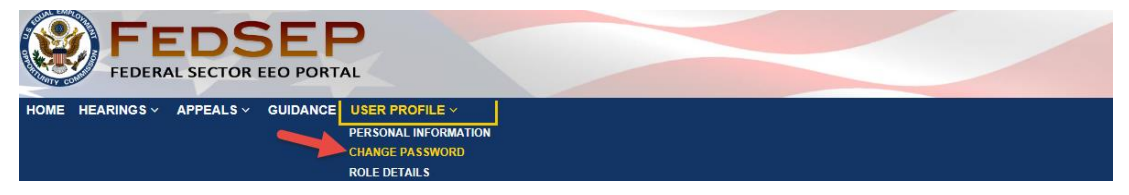

## Chapter 3 FedSEP at a Glance

The **FedSEP Home page** (Figure 1) briefly describes the purpose of the portal, provides the legal information and privacy policy information. The **FedSEP Home page** functions like the Table of Contents for the portal. From here, the User can update their profile, find multiple resources on the Guidance page, manage the agency's registrations, access Hearings or Appeals information, submit the agency's MD-715 Report or Form 462 Report, or Logout.

**NOTE:** The appearance of the menu bar, and menus, will vary depending on the role(s) that are registered for your account. If you do not have access to an application, then that menu will not display on the menu bar. Depending on your role, you may also see only a subset of the available menu options on a particular menu. The **Home** and **Guidance** hyperlinks, and the **User Profile** menu are displayed for all users/roles. For the purpose of this user guide, the illustrations shown in this chapter are for a user who has registered access to all of the FedSEP applications and administrator functions.

|      | FEDSEP<br>FEDERAL SECTOR EEO PORTAL                                                                                                    |                                     | Logout           |
|------|----------------------------------------------------------------------------------------------------|-------------------------------------|------------------|
| нс   | ME MD-715 Y FORM 462 Y HEARINGS Y APPEALS Y GUIDANCE REGISTRATION MGMT EMAIL USERS REPORTS Y<br>02/18/2020                                                                                                    | USER PROFILE ~                      |                  |
| OME  | You will now have access to All Agencies data<br>The FedSEP Portal Is a secure portal where agencies can submit reports and other required data files to the Equal Employment Opportunity Commission.                                                                                                    | Pg admin<br>All Agencies            | Ø                |
| VELO | At this time federal agencies can submit MD-715 and Form 462 reports. The FedSEP portal is a work in progress and will eventually be the primary secure portal for case file uploads as well as other report submissions and activities.                                                                                                    | LATEST NEWS                         |                  |
| >    | EEOC's Computer Systems Important Notice This is an Equal Employment Opportunity Commission Computer System. This system is intended to support official government business. Any information on                                                                                                    | <b>Dec 18, 2019</b><br>j_addMessage | Ē                |
|      | this system is subject to recording, copying, reading, or interception by authorized personnel, including the Office of Inspector General. Use of this system constitutes consent to any such action and acknowledgment that there is no reasonable expectation of privacy with respect to any information or communications on this system. | Dec 16, 2019<br>j_addMessage        | Ē                |
|      | Unauthorized users may be subject to civil and criminal penalties or administrative action for computer fraud or abuse.                                                                                                    | Dec 16, 2019<br>j_addMessage        | ।≜               |
|      | Visit the legal information and disclaimers: This link is disabled as it is not nested within a JSF form, page and the privacy policy: This link is disabled as it is not nested within a JSF form, page for more information.                                                                                                    | Dec 16, 2019<br>j_addMessage        | <u></u>          |
|      |                                                                                                    | Dec 13, 2019<br>j_addMessage        | Ê                |
|      |                                                                                                    | Dec 13, 2019<br>i addMessage        | 闻                |
|      |                                                                                                    | <u>Po</u>                           | st a new message |

#### Figure 1 – FedSEP Home Page

### 3.1 MD-715 Menu

If you click on the **MD-715 Menu** (Figure 2) in the top left corner of the page, you may have access to the following pages depending upon your role within FedSEP: **Home**, **PART Data**, **Workforce Data**, **Supporting Documentation**, **EEOC Correspondence**, **MD-715 Reports**, **Agency Status Listing**, **MD-715 EEOC Contacts**, and **Reports** (**Trigger A** and **Trigger B**).

For detailed information about **MD-715**, please review the available documentation, located on the **Guidance page**.

#### Figure 2 – FedSEP MD-715 Menu

|      | FEDERAL SECTOR           |            |            |           |          |                   |             |           |                |
|------|--------------------------|------------|------------|-----------|----------|-------------------|-------------|-----------|----------------|
| HOME | MD-715 ~                 | FORM 462 ~ | HEARINGS ~ | APPEALS ~ | GUIDANCE | REGISTRATION MGMT | EMAIL USERS | REPORTS ~ | USER PROFILE ~ |
|      | HOME                     |            |            |           |          |                   |             |           |                |
|      | PART DATA                |            |            |           |          |                   |             |           |                |
|      | WORKFORCE DATA ~         |            |            |           |          |                   |             |           |                |
|      | SUPPORTING DOCUMENTATION |            |            |           |          |                   |             |           |                |
|      | EEOC CORRESPONDENCE      |            |            |           |          |                   |             |           |                |
|      | GUIDANCE DOCUMENTS       |            |            |           |          |                   |             |           |                |
|      | MD-715 REPORTS           |            |            |           |          |                   |             |           |                |
|      | AGENCY STATUS LISTING    |            |            |           |          |                   |             |           |                |
|      | MD-715 EEOC CONTACTS     |            |            |           |          |                   |             |           |                |
|      | REPORTS ~                |            |            |           |          |                   |             |           |                |
|      |                          |            |            |           |          |                   |             |           |                |

## 3.2 Form 462 Menu

If you click on the **Form 462 Menu** (Figure 3) in the top left corner of the page, you may have access to the following pages depending upon your role within FedSEP: **Home**, **Complaint Data Upload History**, **Historical Reports**, **Certification and Status**, and **Form 462 EEOC Contacts**.

For detailed information about **Form 462**, please review the available documentation, located on the **Guidance page**.

Figure 3 – FedSEP Form 462 Menu

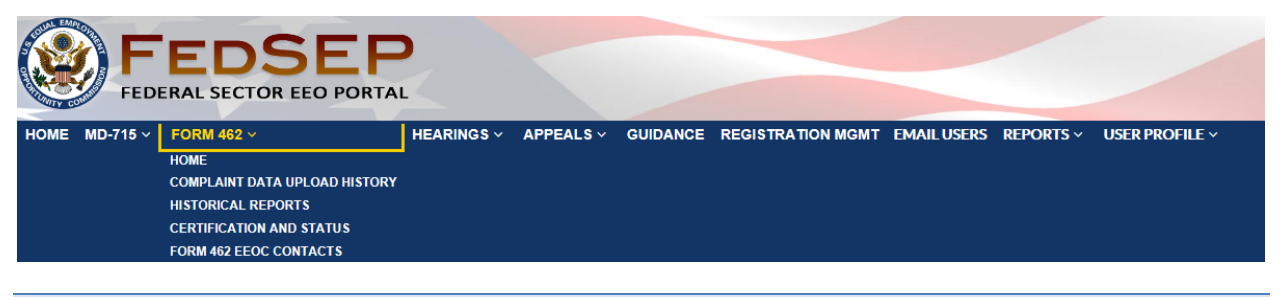

## 3.3 Hearings Menu

If you click on the Hearings Menu (Figure 4) in the top left corner of the page, you may have access to the following pages depending upon your role with FedSEP: **All Hearings**, **Manage Hearings Contacts**, **Contact Change Log**, and **EEOC Hearing Contacts**. Only System Administrators have access to **Change Log** and **EEOC Hearing Contacts**.

For detailed information about FedSEP Hearings refer to the FedSEP Hearings User Guide on the **Guidance page.** 

#### Figure 4 – FedSEP Hearings Menu

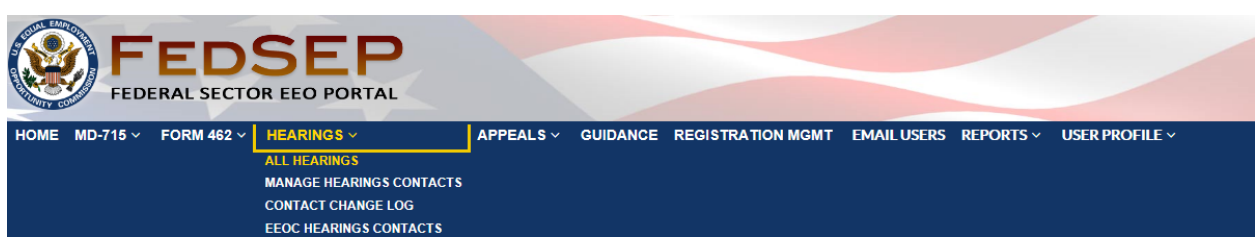

## 3.4 Appeals Menu

If you click on the Appeals Menu (Figure 5) in the top left corner of the page, you may have access to the following pages depending upon your role with FedSEP: **All Appeals**, **Manage Appeal Contacts**, **Change Log**, and **EEOC Appeal Contacts**. Only System Administrators have access to **Change Log** and **EEOC Appeal Contacts**.

For detailed information about FedSEP Appeals refer to the FedSEP Appeals User Guide on the **Guidance page**.

Figure 5 – FedSEP Appeals Menu

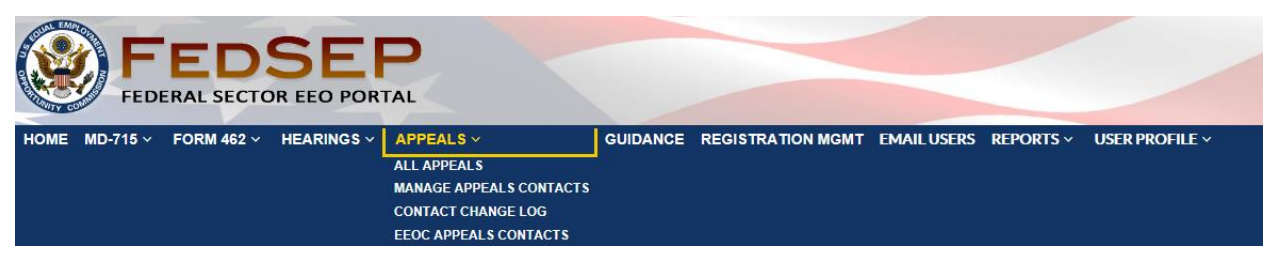

## 3.5 Guidance

The **Guidance page** (Figure 6) contains links to myriad resources, including links to the EEO Laws Regulations, Policy Guidance, Management Directives, Training and Education, Hearing and Appeals resources, MD-715 FedSEP resources, Form 462 FedSEP resources, EEOC Reports and Evaluations, and links to Resource Partners. The **Guidance page** is intended to be dynamic and will contain new links as time goes on.

Figure 6 – FedSEP Guidance Page

| Stores . | FEDSED                                                 |                                                                                          |  |  |  |  |  |
|----------|--------------------------------------------------------|------------------------------------------------------------------------------------------|--|--|--|--|--|
|          | FEDERAL SECTOR EEO POR                                 | TAL                                                                                      |  |  |  |  |  |
| НОМ      | IE MD-715 × FORM 462 × HEARINGS ×                      | APPEALS ~ GUIDANCE REGISTRATION MGMT EMAIL USERS REPORTS ~ USER PROFILE ~                |  |  |  |  |  |
| ЦЦ г     | 02/18/2020                                             |                                                                                          |  |  |  |  |  |
| ANC      | Laws                                                   |                                                                                          |  |  |  |  |  |
|          | 📌 Title VII of the Civil Rights Act                    | ★ Pregnancy Discrimination Act                                                           |  |  |  |  |  |
| G        | 🖈 Rehabilitation Act                                   | Americans with Disabilities Act Amendments Act                                           |  |  |  |  |  |
|          | Age Discrimination in Employment Act                   | ★ Equal Pay Act                                                                          |  |  |  |  |  |
|          | ★ Genetic Information Nondiscrimination Act            | ★ Notification and Federal Employee Antidiscrimination and Retaliation Act (No FEAR Act) |  |  |  |  |  |
|          | Regulations                                            |                                                                                          |  |  |  |  |  |
|          | ★ No Fear Act (EEOC)                                   | ★ Federal Sector EEO, 29 CFR Part 1614                                                   |  |  |  |  |  |
|          | Policy Guidance                                        |                                                                                          |  |  |  |  |  |
|          | ★ Executive Order 13145 Prohibiting Discrimination in  | Federal Employment Based on Genetic Information                                          |  |  |  |  |  |
|          | ★ Executive Order 13164: Establishing Procedures to F  | acilitate the Provision of Reasonable Accommodation                                      |  |  |  |  |  |
|          | ★ Practical Advice For Drafting And Implementing Reas  | onable Accommodation Procedures Under Executive Order 13164                              |  |  |  |  |  |
|          | ★ Consideration of Arrest and Conviction Records in En | nployment Decisions Under Title VII of the Civil Rights Act of 1964                      |  |  |  |  |  |
|          | Employment Tests and Selection Procedures              |                                                                                          |  |  |  |  |  |
|          | 🖈 Vicarious Employer Liability for Unlawful Harassment | t by Supervisors                                                                         |  |  |  |  |  |
|          | Management Directives                                  |                                                                                          |  |  |  |  |  |
|          | 🖈 MD-715 General Info                                  | ★ Federal Sector Occupation Crosswalk by OPM Occupation Code                             |  |  |  |  |  |
|          | MD-715 Instructions                                    | 🖈 Census 2000 EEO Data Tool                                                              |  |  |  |  |  |
|          | ★ Applicant Flow Form                                  | 🖈 Census 2010 EEO Data Tool                                                              |  |  |  |  |  |
|          | ★ MD-110 General Info                                  |                                                                                          |  |  |  |  |  |

## 3.6 Registration Management Hyperlink

If you registered as an Agency Head, EEO Director, Diversity Officer, or Registration Administrator, you will have access to **Registration Management**, where you can approve or deny registration requests. For more information about registration management, please review Chapter 5.

### 3.7 Email Users Hyperlink

If you have access to Registration Management, you will also have access to **Email Users**, where you can send emails to FedSEP users. For more information about emailing users, please review Chapter 6 .

#### 3.8 Reports Menu

If you registered as a Form 492 System Administrator, you will have access to the **Reports** menu (Figure 7), where you can generate the following reports: **Annual Reports** and **Agency Report**.

#### Figure 7 – FedSEP Reports Menu

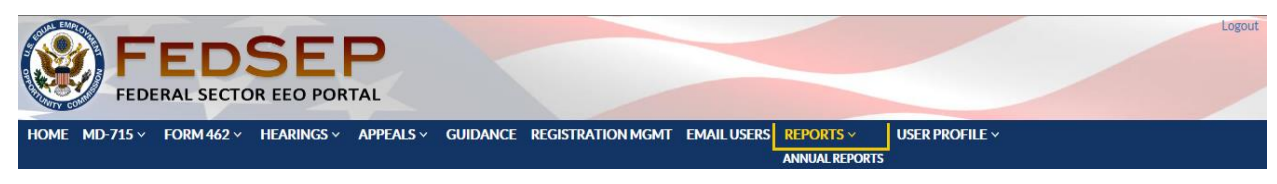

## 3.9 User Profile Menu

Under **User Profile** (Figure 8), all FedSEP users will be able to change their **personal information** and **password**. You can also review your **role details** and request access to applications, such as Hearings and Appeals. To learn more about updating your profile, please consult Chapter 4.

#### Figure 8 – FedSEP User Profile Menu

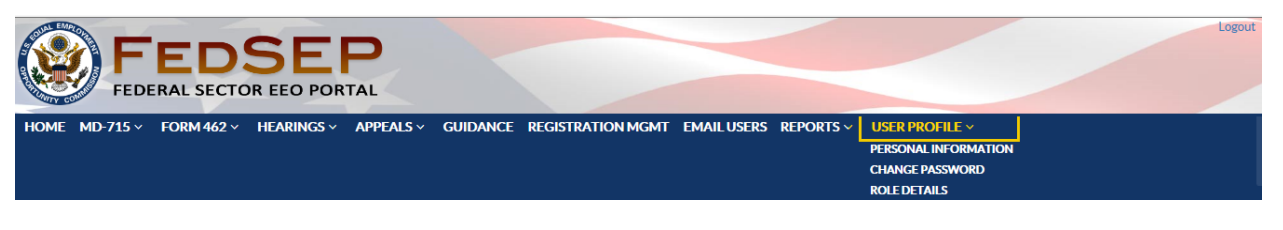

## 3.10 Logout Hyperlink

By clicking the **Logout** hyperlink (Figure 9), in the top-right corner, you will exit FedSEP.

#### Figure 9 – FedSEP Banner with Logout Hyperlink

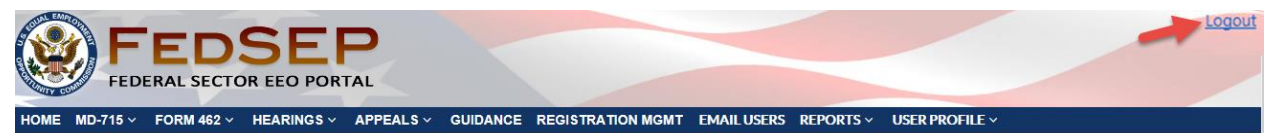

## Chapter 4 Update Your Profile

Every FedSEP user has access to the **User Profile** menu, which allows them to view their personal information, change their password, and update their role.

#### 4.1 Personal Information

A FedSEP user can modify their name, title, office, address, phone number, and email address on the **Personal Information page** (Figure 10).

| OME HEARINGS ~<br>04/23/2018 | APPEALS V GUIDANCE US                   | ER PROFILE ~ |                   |                      |            |
|------------------------------|-----------------------------------------|--------------|-------------------|----------------------|------------|
| Personal Inform              | nation                                  |              |                   |                      | * Required |
| First Name:*                 | Barbara                                 | M.I:         | Last Name:*       | Long                 |            |
| 7 Title:*                    | Appeals Staff                           |              | Office:*          | OIT                  |            |
| Address 1:*                  | 131 M St.                               |              | Address 2:        |                      |            |
| City:*                       | Washington                              |              | State:*           | District of Columbia | ▼          |
| Country:*                    | United States 🔹                         |              | Zip/Postal Code:* | 20042                |            |
| Phone:*                      | (555) 413-5678                          |              | Ext:              |                      |            |
| Alternate Phone:             |                                         |              | Fax:              |                      |            |
| Email:*                      | blong@mailinator.com                    |              |                   |                      |            |
|                              | You have the following Application Acce | 55:          |                   |                      |            |
| MD-715                       | Form 462                                | SS:          |                   |                      |            |

Figure 10 – FedSEP Personal Information Page

- **Step 1.** In the appropriate field(s), erase the previous information and type the new information.
- **Step 2.** Click on the **Update** button.
- **Step 3.** A confirmation pop-up window will display. Click on the **Yes** button to complete the action.

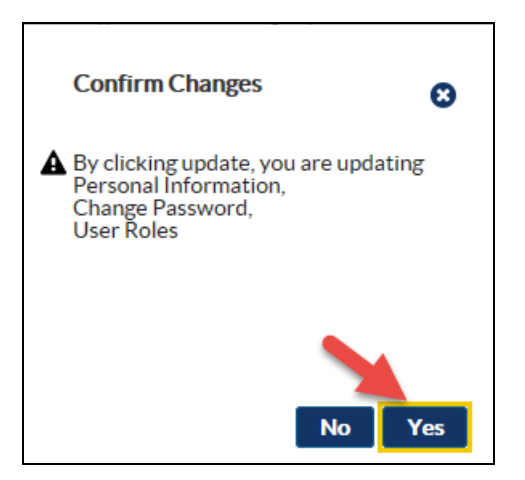

**Step 4.** A blue banner will display with the message "Personal Information updated successfully."

#### 4.2 Change Password

A FedSEP user may also change their password at any time. After selecting **Change Password** from the **User Profile** menu, type in the previous password and the new password. Then, click on the **Update** button (Figure 11).

| Figure 11 – F | edSEP Ch | ange Pa | issword | Page |
|---------------|----------|---------|---------|------|
|---------------|----------|---------|---------|------|

| HOM            | FEI<br>FEDERAL S                                             | DSEP<br>SECTOR EEO PORTAL<br>PEALS Y GUIDANCE USER PROFILE Y                                                                                              |       |
|----------------|--------------------------------------------------------------|----------------------------------------------------------------------------------------------------|-------|
| SOFILE         | 10/01/2019<br>Password must be at least 8<br>Change Password | 8 characters, no more than 15 characters, and must include at least one upper case letter, one lower case letter, one numeric digit and one symbol @#\$%! | **&   |
| <b>USER PF</b> | Old/Temporary<br>Password:*<br>New Password:*                |                                                                                                    |       |
|                | Password:                                                    |                                                                                                    | pdate |

## 4.3 Role Details

By clicking the Role Details tab, FedSEP users can request access to another agency or application. For details regarding the Role Details tab see Chapter 1 Section 1.5.

## **Chapter 5 Registration Management (Administrators Only)**

Only individuals who have the role of Agency Head, EEO Director, Diversity Officer, or Registration Administrator will have access to the **Registration Management** page. EEOC has the responsibility of approving EEO Directors, and all other roles should be approved by the EEO Director, Diversity Officer, or Registration Administrator.

The EEO Director has the primary responsibility of approving or denying requests to access FedSEP from agency personnel. However, the EEO Director may delegate this responsibility to the Registration Admin for a specific application (MD-715, Form 462, Hearings, Appeals). The EEO Director for a parent agency may approve EEO Directors for their own sub-agencies

## 5.1 View and Search for Users

The **Registration Management** page has three tabs: one showing the pending requests: one that shows all the currently approved users and their roles; and one that shows System Administrators. (The latter tab can only be seen by users with the System Administrator Role.)

## 5.1.1 View User Details

On any of the tabs you may view the user's registration information, including contact information. Simply click the box to the left of the user's name whose details you want to view, then click on the **View Selected** button (or the **View** icon on the System Administrators tab) to display the user's details.

## 5.1.2 Search for a User

On any of the tabs you may search for a user using any of the columns. Start typing in the field that appears below the column header and the user list will display only those users that match the entered information, e.g. typing "Smi" below the **Last Name** header retrieves users whose last name contains the consecutive letters "smi" (such as "Jane Smith" or "Warren Smithers").

## 5.1.3 Actions

On the far right of the user list is the **Action** column, which allows you to carry out an action on a specific user row (except for Export to Excel which exports all rows displayed). The available actions on each tab are listed in Table 2 below:

| Action<br>Icon | Tab Name                 | Action                                                                                                    | To Learn More |
|----------------|--------------------------|----------------------------------------------------------------------------------------------------|---------------|
| -              | Pending Users            | Click the icon to approve a registration request.                                                                    | Chapter 5.2   |
| *              | Pending Users            | Click the icon to deny a registration request.                                                                       | Chapter 5.2   |
| 9              | Approved Users           | Click to remove a user's role from FedSEP; removing all the user's roles will remove that user from FedSEP entirely. | Chapter 5.3   |
| *              | Approved Users           | Click on the icon to activate a user's account                                                                       | Chapter 5.5   |
| <b>a</b>       | Approved Users           | Click on the icon to unlock a user's account.                                                                        | Chapter 5.6   |
| ۲              | System<br>Administrators | Click on the icon to view super user details.                                                                        | Chapter 5.1.1 |

| All Tabs | Click on the icon to export the user list to an Excel Spreadsheet. | Chapter 5.4 |
|----------|--------------------------------------------------------------------|-------------|
|----------|--------------------------------------------------------------------|-------------|

## 5.2 Approve/Deny Registration Requests

The steps for approving and denying registration requests are as follows:

- **Step 1.** When someone registers for a particular agency/role in FedSEP, the system will send an email to the EEO Director, alerting him or her of the pending request.
- **Step 2.** To approve or deny the request, the EEO Director, Diversity Officer, or Registration Administrator will need to login to FedSEP and click on the **Registration Management** page.
- Step 3. Make sure the Pending Users tab is displayed.
- **Step 4.** The **Pending Users** tab displays all requests for access that require approval or denial., if you recognize the name of the person requesting access, you should verify that the person has selected the correct role, the correct agency/sub-agency, entered an accurate address, email address, and phone number.
- **Step 5.** To check the information before approving click the box next to the person's name and click on the **View Selected** button. This will allow you to see the registration information, including title and office. If necessary, you can email or call the person to discuss the registration.

There are also **"Change Agency"** and **"Change Role**" links where the approver can change the registrant's requested agency and/or role prior to approving it rather than denying the registration and forcing the individual to go through and re-register.

| S S S S S S S S S S S S S S S S S S S |              |                | SEP<br>EEO PORTAL       |                                                                                          |                                                   |                      |                                    |                              |
|---------------------------------------|--------------|----------------|-------------------------|------------------------------------------------------------------------------------------|---------------------------------------------------|----------------------|------------------------------------|------------------------------|
| HOM                                   | E MD-715 ~   | FORM 462 V H   | EARINGS ~ APPEALS ~     | GUIDANCE R                                                                               | REGISTRATION MGMT                                 | EMAIL USERS R        | EPORTS ~ US                        | SER PROFILE ~                |
| F                                     | 04/23/2018   |                |                         |                                                                                          |                                                   |                      |                                    |                              |
| JEN.                                  | PendingUsers | Approved Users | System Administrators   |                                                                                          |                                                   |                      |                                    |                              |
| IAGEN                                 |              |                |                         |                                                                                          |                                                   |                      | View Selected                      |                              |
| N MAN                                 |              | First Name     | (1 of 3)<br>Last Name 🗢 | Agency/Sub-Agency                                                                        | 3 ▶ ₽ 20 ∨<br>cy ◆ Application                    | ¢ Roles              | s Requested 🗢                      | Action                       |
| STRATIO                               |              | testfedsep     | Leung                   | Department of Hor<br>Security/DHS Fe<br>Emergency Manag<br>Agency<br><u>Change Agenc</u> | meland MD-71:<br>ederal<br>gement                 | 5 MD-715<br><u>C</u> | 5 Diversity Officer<br>Change Role | 8 <b>4</b> 7<br>₽ <b>4</b> 8 |
| REGI                                  |              | testfedsep     | Leung                   | Department of Ho<br>Security/DHS Citiz<br>and Immigration Se<br><u>Change Agene</u>      | meland Appeal:<br>zenship<br>ervices<br><b>Gy</b> | 5<br><u>C</u>        | Appeals<br>Change Role             | 240<br>240                   |
|                                       |              | tfedsepone     | Leung                   | Department of Hor<br>Security/DHS Fe<br>Emergency Manag<br>Agency<br><u>Change Agenc</u> | meland Hearing<br>ederal<br>gement<br>GY          | 5 <u>C</u>           | Hearings<br>Change Role            | nder<br>Heter                |
|                                       | 0            | barbara        | dale                    | DOD Department                                                                           | t of the Hearing<br>प्र                           | 5                    | Change Role                        | 240<br>240                   |

| Approved Users System A | Pending User De                                                                                      | tails                                                                                                    | o         | Thuy T Nguyen<br>All Agencies                                                                                                    |
|-------------------------|----------------------------------------------------------------------------------------------------|----------------------------------------------------------------------------------------------------|-----------|----------------------------------------------------------------------------------------------------|
| Name  Last I I I I I    | Name:<br>Agency:<br>Title:<br>Office:<br>Address:<br>Country:<br>Role Requested:<br>Email:<br>Phone: | barbara dale<br>DOD Department of the Navy<br>associate Counsel<br>Navy Region Mid-Atlantic Office of<br>690 peary street naval station newport, newport, Rhode Island 02841<br>United States<br>Hearings<br>barbara.dale@navy.mil<br>(401) 841-4829 |           | LATEST NEV<br>Mar 23, 2018<br>This is a testing of<br>3/23/2018<br>Feb 20, 2018<br>this is a test 02/20<br>Dec 22, 2017                                   |
| fedsep<br>sepone        | Alt Phone:<br>Fax:                                                                                   | (860) 625-1253<br>(401) 841-4829                                                                                                    | _         | Testing on Dece<br>EEOC will prese<br>"MD-715 Instruc<br>EEOC's recently<br>revisions to the i<br>Management Di<br>part of the overy<br>revised instructi |
| rbara d                 | ale DOD I                                                                                            | hange Agency Department of the Hearings Hearings Navy Change Agency                                                                                                    | :4<br>:\$ |                                                                                                    |

**Step 6.** To approve a request, click on the green "thumbs up" icon in the **Action** column to the far-right of the person's name.

|   | FEDE         |                | SEP<br>EEO PORTAL     |                                                                                          |                                         |                   |                                      |               |
|---|--------------|----------------|-----------------------|------------------------------------------------------------------------------------------|-----------------------------------------|-------------------|--------------------------------------|---------------|
| E | MD-715 ~     | FORM 462 V HE  | ARINGS ~ APPEALS ~    | GUIDANCE R                                                                               | EGISTRATION MGMT                        | EMAIL USERS       | REPORTS ~ U                          | JSER PROFILI  |
|   | 04/23/2018   |                |                       |                                                                                          |                                         |                   |                                      |               |
|   | PendingUsers | Approved Users | System Administrators |                                                                                          |                                         |                   |                                      |               |
|   |              |                | (1 of 3)              | H I 2                                                                                    |                                         |                   | View Selected                        |               |
|   |              | First Name     | Last Name             | Agency/Sub-Agen                                                                          | cy  Applicat                            | ion <sup>\$</sup> | Roles Requested                      | Action        |
|   |              | testfedsep     | Leung                 | Department of Hor<br>Security/DHS Fe<br>Emergency Manag<br>Agency<br><u>Change Agenc</u> | meland MD-<br>deral<br>gement           | 715 MD            | -715 Diversity Office<br>Change Role | er s <b>é</b> |
|   |              | testfedsep     | Leung                 | Department of Hor<br>Security/DHS Citiz<br>and Immigration Se<br><u>Change Agenc</u>     | meland Appe<br>zenship<br>ervices<br>EV | als               | Appeals<br>Change Role               | *             |
|   |              | tfedsepone     | Leung                 | Department of Hor<br>Security/DHS Fe<br>Emergency Manag<br>Agency<br><u>Change Agenc</u> | meland Hear<br>Ideral<br>gement         | ings              | Hearings<br><u>Change Role</u>       | -4<br>-4      |
|   |              | barbara        | dale                  | DOD Department<br>Navy<br><u>Change Agenc</u>                                            | of the Hear                             | ings              | Hearings<br>Change Role              | ٩             |

**Step 7.** Once you click on the **Approve** icon you will be asked to agree to the rules of behavior and confirm the changes. Click on the **Yes** button to agree and approve the registration. Click on the **No** button to cancel the approval action.

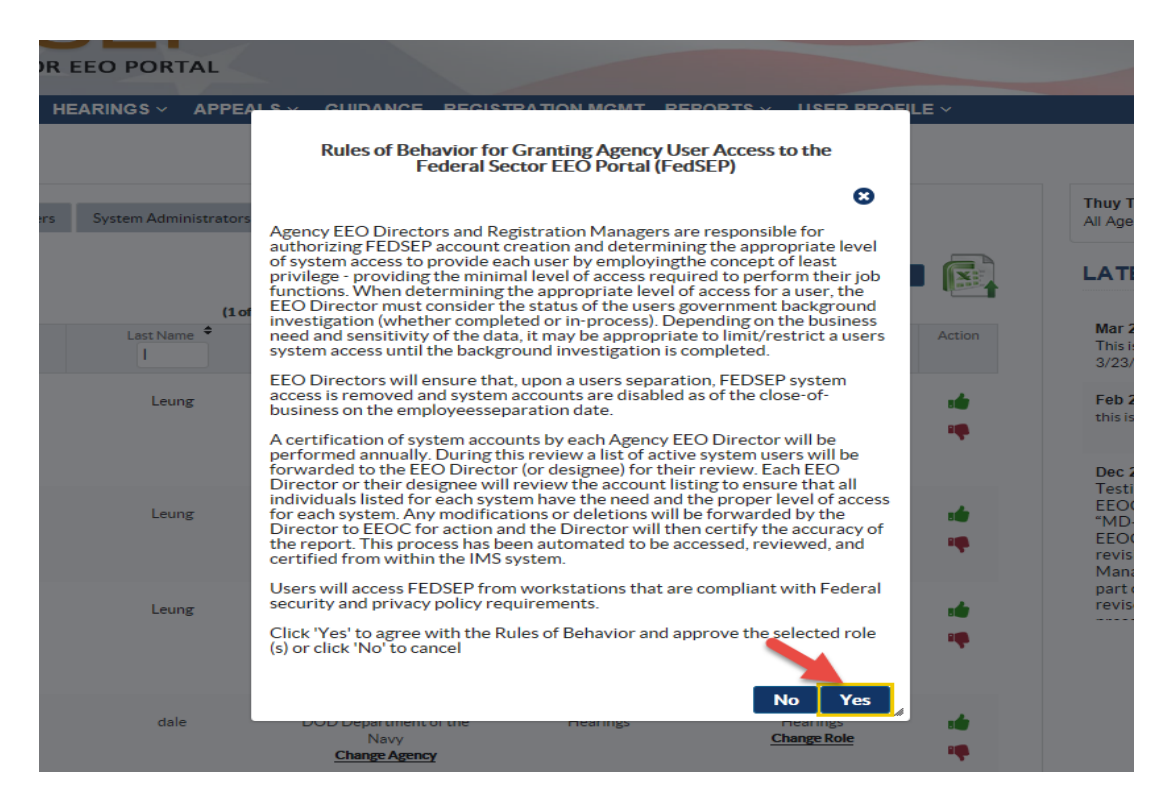

**Step 8.** To deny a registration request, click on the red "thumbs down" icon in the **Action** column to the far-right of the person's name. A box will appear, asking you to provide a reason for the denial. For example, the requester may not work for the agency or may be an employee lacking a legitimate reason to access the data. After typing an explanation, click on the **Submit** button.

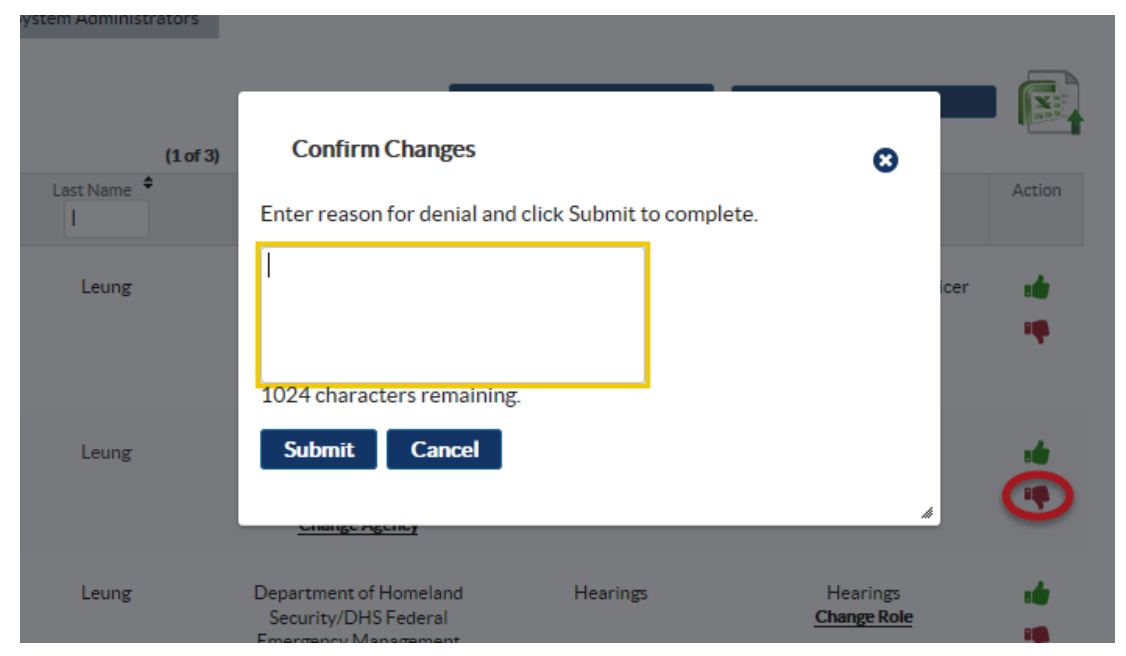

## 5.3 Remove a Registered User

The **Approved Users** tab shows all users currently approved and activated for the agency. In the event a user separates from the agency, s/he will need to be removed from FedSEP. The steps for removing a FedSEP user are as follows:

- **Step 1.** To remove the user's role(s) the EEO Director, Diversity Officer, or Registration Administrator will need to login to FedSEP and click on the **Registration Management** page.
- Step 2. Make sure the Approved Users tab is displayed.
- **Step 3.** Click on the **Remove** icon in the **Action** column to the far-right of the user's role you want to remove.

|       |         |              |                    | P                                                                        |               |                                                         |         |                 |               |                |
|-------|---------|--------------|--------------------|--------------------------------------------------------------------------|---------------|---------------------------------------------------------|---------|-----------------|---------------|----------------|
| ном   | e MD-7  | 15 ~ FORM4   | 462 × HEARINGS     | ✓ APPEALS ✓                                                              | GUIDANCE      | <b>REGISTRATION M</b>                                   | GMT E   | EMAIL USERS R   | EPORTS ~ l    | JSER PROFILE ~ |
|       | 04/23/2 | 018          |                    |                                                                          |               |                                                         |         |                 |               |                |
| MEN   | Pending | Users Approv | ved Users System A | Administrators                                                           |               |                                                         |         |                 |               |                |
| NAGEL |         |              | (1 of 1            | 75) (4 4 1                                                               | 2 3 4 5 6     | 78910 ►                                                 |         | 20 🗸            | View Selected |                |
|       |         | First Name   | Last Name          | Agency Name                                                              | Application + | Roles Requested                                         | Active? | Approved By ¢   | Approval Date | e Action       |
|       |         | Michael      | Magrogan           | Equal<br>Employment<br>Opportunity<br>Commission<br><u>Change Agency</u> | Form 462      | Preparer<br><u>Change Role</u>                          | Y       | thuy.nguyen@eeo | c. 04-12-18   | 0              |
|       |         | Michael      | Magrogan           | African<br>Development<br>Foundation<br><u>Change Agency</u>             | Form 462      | Preparer<br>Change Role                                 | Y       | thuy.nguyen@eeo | c. 04-10-18   | ٢              |
|       |         | Michael      | Magrogan           | Commodity<br>Futures Trading<br>Commission<br><u>Change Agency</u>       | MD-715        | Read Only<br>Change Role                                | Y       | thuy.nguyen@eeo | c. 04-09-18   | ٢              |
|       |         | Sheila       | Lawson             | Department of<br>Commerce/DOC<br>Decennial<br>Census<br>Change Agency    | Appeals       | Appeal<br>Registration<br>Manager<br><u>Change Role</u> | Y       | 780@test.db     | 09-28-16      | ٢              |

**Step 4.** When FedSEP asks whether you want to delete the user's role, click the **Yes** button. If you change your mind, click on the **No** button to cancel the action.

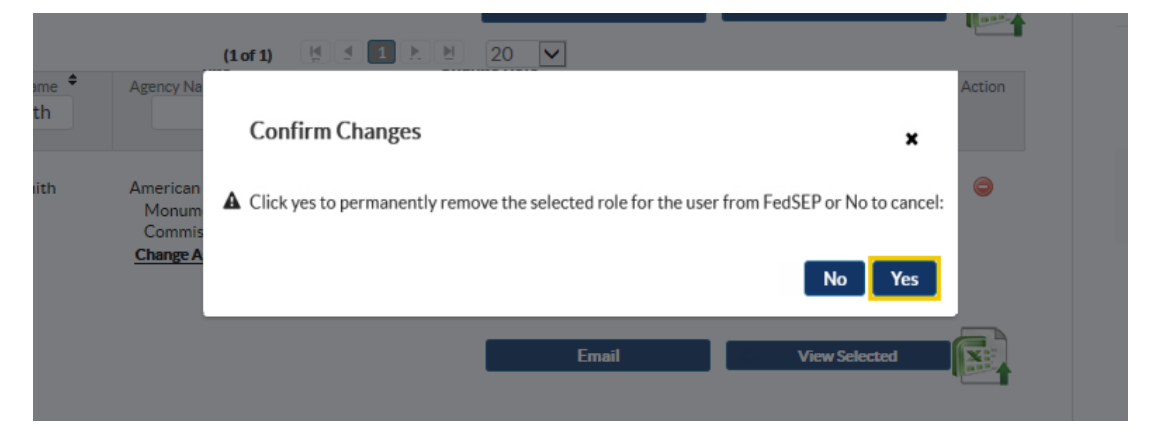

- **Step 5.** The user's role is removed from the users list.
- **Step 6.** If the user has multiple roles you will need to repeat steps 3-4 for each role to completely remove the user from FedSEP.

## 5.4 Export User List to Excel

The individuals with access to Registration Management can export a list of all or the selected users to Excel by clicking the **Export to Excel** icon on the right-hand side of the screen. Click on the **Open** button to see the spreadsheet or on the **Save** button and select a folder in which to retain the spreadsheet (Figure 12).

| AutoSave                                    | off 📙                              | <b>। ५ -</b> ८ - छि ।                                | → = Approved+Use                                                   | rs+List.xls - Co    | mpatibility Mode - Exce                |                                                              |                      | BARBARA LONG              | a – o                    |
|---------------------------------------------|------------------------------------|------------------------------------------------------|--------------------------------------------------------------------|---------------------|----------------------------------------|--------------------------------------------------------------|----------------------|---------------------------|--------------------------|
| File H                                      | lome In                            | sert Draw Pag                                        | e Layout Formulas Data Review View                                 | Help Ac             | obat PKZIP 🔎                           | Search                                                       |                      |                           | යි Sha                   |
| Paste S Fo                                  | t<br>Py =<br>rmat Painter<br>ard F | Arial • 10<br>B I U • H •                            | A^ A <sup>×</sup> = = = ≫ · 22 Wrap Text                           | General<br>• \$ • % | Conditiona<br>Formatting               | Il Format as Cell<br>Table - Styles - Styles - Cells - Cells | Format<br>→ Clu      | ear - Filter - Select     | )<br>2:-                 |
| L5                                          |                                    | $\times \sqrt{f_x}$                                  |                                                                    |                     |                                        |                                                              |                      |                           |                          |
| A A                                         | в                                  | С                                                    | D                                                                  | E                   | F                                      | G H                                                          | 1                    | J                         | к                        |
| 1 First Name                                | Last Name                          | User Email Address                                   | Agency Name                                                        | Application         | Roles Requested                        | Active Approved By                                           | Approval Da          | ate Approved By First Nan | ne Approved By Last Name |
| 2 Maruthi                                   | garikip                            | maruthi15@mailinator.com                             | Farm Credit Administration                                         | MD-715              | Agency Head                            | Y 715.system@mailinator.com                                  | 10-21-16             | User 715                  | Admin                    |
| 3 live                                      | Itest                              | live@mailinator.com                                  | Department of Energy                                               | Appeals             | Appeals                                | Y live@mailinator.com                                        | 09-19-16             | live                      | Itest                    |
| 4 live                                      | Itest                              | live@mailinator.com                                  | Department of Energy                                               | Hearings            | Hearings                               | Y live@mailinator.com                                        | 09-19-16             | live                      | Itest                    |
| 5 User                                      | User                               | hatest@mailinator.com                                | Department of Education                                            | Appeals             | Appeals                                | Y hatest@mailinator.com                                      | 09-19-16             | User                      | User                     |
| 6 User                                      | User                               | hatest@mailinator.com                                | Department of Education                                            | Hearings            | Hearings                               | Y hearing 132@mailinator.com                                 | 09-29-16             | hearing.132               | hearing 132              |
| 7 ie9                                       | ie9                                | ie9@mailinator.com                                   | DOD Department of the Army                                         | Appeals             | Appeals                                | Y ie9@mailinator.com                                         | 09-19-16             | ie9                       | ie9                      |
| 8 ie9                                       | ie9                                | ie9@mailinator.com                                   | Department of Agriculture                                          | Appeals             | Appeals                                | Y ie9@mailinator.com                                         | 09-19-16             | 169                       | ieg                      |
| 9 169                                       | 169                                | ie9@mailinator.com                                   | African Development Agency 226                                     | Hearings            | Hearings                               | Y ie%@mailinator.com                                         | 09-19-16             | ie9                       | ie9                      |
| IU 169                                      | 163                                | ie9@mailinator.com                                   | Department or Agriculture                                          | Hearings            | Hearings                               | 1 les@mailinator.com                                         | 09-19-16             | 169                       | 169                      |
| 11 169                                      | 169                                | ie9@mailinator.com                                   | DUD Finance and Accounting Service                                 | Appeals             | Appeals                                | Y ies@mailinator.com                                         | 09-19-16             | 169                       | 169                      |
| 12 163                                      | 163                                | ie9@mailinator.com                                   | DED Finance and Accounting Service                                 | Hearings            | Hearings                               | 1 les@mailinator.com                                         | 09-19-16             | 163                       | 163                      |
| 14 1+0                                      | ieo                                | ie9@enailinator.com                                  | African Development Ammy 200                                       | Anneala             | America                                | V is0/2mailinator.com                                        | 00-10-10             | 183                       | 100                      |
| 14 163                                      | 103                                | 19@mailinator.com                                    | Arrican Development Agency-226                                     | Appeals             | Appeals<br>Appeal Desistantian Manager | 1 les@mailinator.com                                         | 103-13-16            | ieg<br>and 71E a desired  | and 71E a decision       |
| 10 1011<br>10 im2                           | Lorma                              | iten(2/2m sitis stor com                             | Apparachian neglonal Commission                                    | MD 715              | File Unlead Admin                      | Y     Z15 austom/Omstilinator.com                            | 50.06.16             | Liser 715                 | Admin                    |
| 17 im 02                                    | Leung                              | imuz@mailinator.com                                  | Agency for International Development                               | MD-7 15             | Pile Optoad Admin                      | 7 7 D.system@mailinator.com                                  | 00.00.10             | User 7 IS                 | Admin                    |
| 12 0000                                     | Leung                              | ileofec@mailinator.com                               | American Battle Monuments Commission                               | MD-715              | MD 715 Diversity Officer               | Y iles@@estilinates.com                                      | 02 15 17             | inell?                    | Leung                    |
| 19 m07                                      | Leung                              | ilro07tb@roailinator.com                             | American Battle Monuments Commission                               | MD-715              | MD-715 Diversity Officer               | Y 75 sustan@mailinator.com                                   | 02-15-17             | lines 715                 | Admin                    |
| 20 co07                                     | Leung                              | ilro07th@mailinator.com                              | Department of Energy                                               | MD-715              | Propagar                               | Y 715 system@mailinator.com                                  | 02.10.17             | User 715                  | Admin                    |
| 21 m07                                      | Leung                              | ilro07rb@roailinator.com                             | American Battle More mente Commission                              | Form 462            | Preparer                               | Y 462 sustam@mailinator.com                                  | 03-16-17             | User 462                  | Admin                    |
| 22 m07                                      | Leung                              | ilm07rb@mailinator.com                               | Department of Epergy                                               | Form 462            | Preparer                               | Y 462 system@mailipator.com                                  | 03-16-17             | Liser 462                 | Admin                    |
| 23 testAAA                                  | tectA                              | a old000@mailinator.com                              | Administrative Conference of the United States                     | Form 462            | Admin                                  | Y 462 system@mailinator.com                                  | 10.20.16             | Liser 462                 | Admin                    |
| 24 test444                                  | test44                             | a old000@mailinator.com                              | Department of the Interior                                         | Hearings            | Hearing Legal Representation           | ve Y bearing sustem@mailinator.com                           | 12-21-16             | Hearing                   | Admin                    |
| 25 test444                                  | test44                             | a old000@mailinator.com                              | Central Intelligence Agency                                        | Anneals             | Anneals                                | Y anneal hearing@mailinator.com                              | 10-28-16             | anneal bearing            | angeal bearing           |
| 26 test444                                  | test44                             | a.old001@mailinator.com                              | African Development Agency-226                                     | Hearings            | Hearing Registration Manag             | er Y hearing.system@mailinator.com                           | 10-24-16             | Hearing                   | Admin                    |
| 27 test444                                  | test44                             | a old000@mailinator.com                              | Administrative Conference of the United States                     | MD-715              | MD-715 Diversity Officer               | Y 715 sustem@mailinator.com                                  | 10-24-16             | Liser 715                 | Admin                    |
| 28 tester0009                               | tester009                          | b.old002@mailinator.com                              | Department of the Interior/DOI Bureau of Indian Affairs            | Appeals             | Appeals                                | Y test 0042@mailinator.com                                   | 12-15-16             | test.0042                 | test.0042                |
| 29 tester0009                               | tester009                          | b.old002@mailinator.com                              | Department of the Interior/DOI Bureau of Reclamation               | Appeals             | Appeal Legal Representativ             | e Y test.0042@mailinator.com                                 | 12-16-16             | test.0042                 | test.0042                |
| 30 tester0009                               | tester009                          | b.old002@mailinator.com                              | Department of the Interior/DCI Office of the Secretary             | Appeals             | Appeals                                | Y test.0042@mailinator.com                                   | 12-14-16             | test.0042                 | test.0042                |
| 31 test0000                                 | test0000                           | c0000@mailinator.com                                 | US Access Board                                                    | Hearings            | Hearings                               | Y c0000@mailinator.com                                       | 09-19-16             | test0000                  | test0000                 |
| 32 test0000                                 | test0000                           | c0000@mailinator.com                                 | Department of Homeland Security                                    | MD-715              | MD-715 Diversity Officer               | Y 715.system@mailinator.com                                  | 10-27-16             | User 715                  | Admin                    |
| 33 test0000                                 | test0000                           | c0000@mailinator.com                                 | US Access Board                                                    | Appeals             | Appeals                                | Y c0000@mailinator.com                                       | 09-19-16             | test0000                  | test0000                 |
| 34 jlm10pp                                  | Testnewreg                         | jlm10pp@mailinator.com                               | Department of Treasury/DTR U.S. Mint                               | MD-715              | Registration Admin                     | Y testm462ad@mailinator.com                                  | 09-29-16             | testm462ad                | Law                      |
| 35 jlm10pp                                  | Testnewreg                         | jlm10pp@mailinator.com                               | Department of Treasury/DTR U.S. Mint                               | Hearings            | Hearings                               | Y jlm10pp@mailinator.com                                     | 09-19-16             | jlm10pp                   | Testnewreg               |
| 36 jlm10pp                                  | Testnewreg                         | jlm10pp@mailinator.com                               | Department of Treasury/DTR U.S. Mint                               | Appeals             | Appeals                                | Y jlm10pp@mailinator.com                                     | 09-19-16             | jlm10pp                   | Testnewreg               |
| 37 e.003                                    | e.003                              | e.003@mailinator.com                                 | Administrative Conference of the United States                     | Hearings            | Hearings                               | Y hearing system@mailinator.com                              | 12-21-16             | Hearing                   | Admin                    |
| 38 e.003                                    | e.003                              | e.UU3@mailinator.com                                 | Department of the Interior/DUI Bureau of Indian Afrairs            | MD-76               | Head Unly                              | Y test 0043@mailinator.com                                   | 12-15-16             | test.UU43                 | test.UU43                |
| 33 e.003                                    | e.003                              | e.uus@mailinator.com                                 | Department or the Interior                                         | appeals             | Appeals                                | i test.00.38@mailinator.com                                  | 12-21-16             | test.0038                 | test.uU38                |
| 4U 0000.010                                 | ee00.010                           | eeuc.old@mailinator.com                              | Automistrative Conference of the United States                     | meanings            | meanings<br>Devel Only                 | nearing.email@mailinator.com                                 | N-19-16              | rieafing.email            | riearing.email           |
| 41 eeoc.old                                 | eeoc.old                           | eeoc.org@mailinator.com                              | Administrative Conference or the United States                     | MD-7 D              | Press unity                            | 1 / D. system@mailinator.com                                 | 10-21-16<br>To DE 10 | User 7 ID                 | Admin                    |
| 42 agency.neado<br>42 and715 administration | n agency.heado<br>1 md715 adeasta  | n agency neau010@mailinato                           | a Auntrinstative Contenence of the ONREG States                    | Harringa            | Hereinge                               | Y 75 autom@mailinator.com                                    | 10-20-16             | User 715                  | Admin                    |
| 44 md/15.adm010                             | i mar tuaumoid<br>i md715 adeeda   | mona.acmoid@mailinator.t                             | c Apparachian Regional Commission                                  | Appeals             | Appeals                                | Y 75 sustem@mailinator.com                                   | 50,11,16             | User 715                  | Admin                    |
| 45 md715 admold                             | r mar is aumoid                    | mana.aumorutemailinator.o                            | <ul> <li>Administrative Conference of the United States</li> </ul> | MD.715              | Periotration Admin                     | V 75 austerr@mail.astor.com                                  | 10.21.10             | User 715                  | Admin                    |
| A6 mcl715 admote                            | 1 md715 admite                     | monateunorogenalinator.<br>Limd715.admold@mailionter | o Annalachian Berlional Commission                                 | Anneals             | Appeal Begistration Manage             | Y 75 sustam@mailinator.com                                   | 10-21-10             | Liser 715                 | Admin                    |
| 47 md715 admole                             | 1 md715 admste                     | md715.admold@mailiostor.c                            | c Appalachian Regional Commission                                  | Heatings            | Hearing Registration Manage            | er Y 75 sustem@mailinator.com                                | 10-11-16             | Liser 715                 | Admin                    |
| 48 sam                                      | iohn                               | test old@mailinator.com                              | årennu for International Development                               | MD-715              | Registration Admin                     | Y 75 sustam@mailinator.com                                   | 10,05,16             | Licer 715                 | ådmin                    |
|                                             | parent.                            | contorenzamath idioi.com                             | regency for internation or protoprodit.                            | 11102 1 102         | riogramatori Matteri                   | r a system en idim idio. com                                 | N 03-10              | 0001110                   | COMP. 1011               |

Figure 12 – Example of User List Exported to Excel Spreadsheet

## 5.5 Activate a User Role

On the **Approved Users** tab, under the **Activated** column you will see either a **Y** (yes) or **N** (**No**) for each user. Yes means that the person has activated their FedSEP account; while No means they have not activated their account. You can click on the **Email** button to send an email to the person so they can activate their account. If, for some reason, the user is unable to activate their account, you can click on the **Activate** icon to complete the action for them. (See Figure 13 below).

| IE MID-7           | 15 ∨ FORM 4  | 62 Y HEARIN         | GS V APPEALS V                                                             | GUIDANCE      | REGISTRATION                               | MGMT    | EMAIL USERS       | REPORTS V     | USEKPRO |
|--------------------|--------------|---------------------|----------------------------------------------------------------------------|---------------|--------------------------------------------|---------|-------------------|---------------|---------|
| 04/24/2<br>Pending | Users Approv | ed Users Syste      | m Administrators                                                           | X 4 1         | E 20 V                                     |         | _                 | fiew Selected |         |
|                    |              | Last Name 🕈<br>lind | Agency Name                                                                | Application 🕈 | Roles Requested                            | Active? | Approved By 🕈     | Approval Date | Action  |
|                    | Opal         | Lindsey             | African<br>Development<br>Foundation<br><b>Change Agency</b>               | MD-715        | Agency Head<br>Change Role                 | Ν       | dale.lee@eeoc.gov | 09-26-17      | ٢       |
|                    | Patruska     | Lindsey             | Department of<br>Homeland<br>Security/DHS<br>Headquarters<br>Change Agency | MD-715        | MD-715<br>Diversity Officer<br>Change Role | Y       | thuy.nguyen@eeoc  | 03-22-16      | ٢       |
|                    | Patruska     | Lindsey             | Department of<br>Energy                                                    | MD-715        | Agency Head<br>Change Role                 | Y       | thuy.nguyen@eeoc  | 03-22-16      | 0       |

#### Figure 13 – FedSep Approved Users Tab Showing Activate Icon

## 5.6 Unlock a User Account

If a user has been locked out of FedSEP, e.g. because of too many failed login attempts, you can unlock the account for them on the **Approved Users** tab. Click on the **Unlock** icon to unlock the user's account (see Figure 14 below).

|         |        |              |                     | PORTAL                                                             |               |                                                       |         |                 |               |                |
|---------|--------|--------------|---------------------|--------------------------------------------------------------------|---------------|-------------------------------------------------------|---------|-----------------|---------------|----------------|
| HOME    | E MD-7 | 715 × FORM   | 462 ~ HEARIN        | GS ~ APPEALS ~                                                     | GUIDANCE      | <b>REGISTRATION M</b>                                 | GMT     | EMAIL USERS     | REPORTS ~     | USER PROFILE ~ |
| F       | 04/24/ | 2018         |                     |                                                                    |               |                                                       |         |                 |               |                |
| IEN.    | Pendin | gUsers Appro | ved Users Syste     | m Administrators                                                   |               |                                                       |         |                 |               |                |
| NAGEN   |        |              |                     | (1 of 1)                                                           | 4 1           | ▶ 10 V                                                |         |                 | View Selected |                |
| AM NG   |        | First Name 🕈 | Last Name +<br>beam | Agency Name                                                        | Application 🕈 | Roles Requested                                       | Active? | Approved By     | Approval Date | Action         |
| STRATIC |        | Larry        | Beat                | Merit Systems<br>Protection<br>Board<br><b>Change Agency</b>       | MD-715        | MD-715<br>Diversity Officer<br><u>Change Role</u>     | Y       | thuy.nguyen@eed | oc 09-28-17   |                |
| REGI    |        | Jim          | Beam                | American Battle<br>Monuments<br>Commission<br><b>Change Agency</b> | Hearings      | Hearing Legal<br>Representative<br><u>Change Role</u> | Y       | thuy.nguyen@eeo | oc 04-17-18   | Ğ              |
|         |        | Jim          | Beam                | American Battle<br>Monuments<br>Commission<br><u>Change Agency</u> | Appeals       | Appeal Legal<br>Representative<br><u>Change Role</u>  | Y       | thuy.nguyen@eeo | oc 04-16-18   | <b>•</b>       |
|         |        |              |                     | (1 of 1)                                                           | la 1          | ▶ 🖹 20 🔽                                              |         |                 |               |                |

Figure 14 – FedSep Approved Users Tab Showing Unlock Icon

## **Chapter 6 Email a User (Administrators Only)**

It might be necessary to contact a user, e.g. to verify a registration request or to remind the user to activate his/her account. The steps to email a user (or users) from FedSEP, are as follows:

- **Step 1.** If you are the EEO Director, Diversity Officer, or Registration Administrator, login to FedSEP and click on the **Email Users** link on the menu bar.
- **Step 2.** The **Email Communication** screen displays. Enter the search criteria. You may search for a user (or users) using one or more of the following: First Name, Last Name, Email Address, Role, Agency.
  - Tip! You may enter part of a name in either the First Name or Last Name fields. The search will look for those users that match the entered information (e.g., entering "john" for the last name will return records with the last name of "Johnson", "St. John" etc.)
  - Tip! To select a role to include in your search, click on the checkbox next to the role in the list of values. To delete a selection, click on the 'X' next to the role name.
  - FEDERAL SECTOR EEO PORTAL FORM 462 × HEARINGS × APPEALS × GUIDANCE REGISTRATION MGMT EMAIL USERS REPORTS × USER PROFILE × HOME MD-715 V 02/20/2020 EMAIL COMMUNICATION First Name: Last Name Email: Select Role(s) Agency: Select an Agency Is Approved: Yes O No Q Agency/Sub-Agency No records found.
  - > **Tip!** More than one role may be included in your search.

**Step 3.** You must choose a value for **Is Approved**, using the **Yes/No** radio buttons. To filter the list to include only approved requests, select **Yes**; to include only pending requests, select **No**.

| S COLAL |                           | EDSEP                                                                                                    |
|---------|---------------------------|----------------------------------------------------------------------------------------------------|
| HOM     | IE MD-715 V FO            | AL SECTOR EEO PORTAL<br>ORM 462 ~ HEARINGS ~ APPEALS ~ GUIDANCE REGISTRATION MGMT EMAIL USERS REPORTS ~ USER PROFILE ~                                     |
| Z       | 02/20/2020                |                                                                                                    |
| ATIC    | First Name:<br>Last Name: |                                                                                                    |
| NC      | Email:                    |                                                                                                    |
| ΝŪ      | Select Role(s):           | Hearings                                                                                                    |
| Σ       | Agency:                   | American Battle Monuments Commission                                                                                                    |
| 8       | Is Approved: *            |                                                                                                    |
| MAIL    | Q Search                  | 🗃 Ensil                                                                                                    |
| ш       | First N                   | ame <sup>4</sup> Last Name <sup>4</sup> Email <sup>4</sup> Agency/Sub-Agency <sup>4</sup> Application <sup>4</sup> Roles Requested <sup>4</sup> Activated? |
|         |                           | No records found.                                                                                                    |
|         |                           |                                                                                                    |

**Step 4.** Click on the **Search** button.

| MD-715 ~ FORM   | 1462 ∨ ⊦   | IEARINGS ~ /      | APPEALS ~ | GUIDANCE | <b>REGISTRATION MGM</b> | T EMAIL USERS | REPORTS ~ | USER PROF |
|-----------------|------------|-------------------|-----------|----------|-------------------------|---------------|-----------|-----------|
| 02/20/2020      |            |                   |           |          |                         |               |           |           |
| First Name:     |            |                   |           |          |                         |               |           |           |
| Last Name:      |            |                   |           |          |                         |               |           |           |
| Email:          |            |                   |           |          |                         |               |           |           |
| Select Role(s): | Hearings   | 8                 |           |          |                         |               |           | •         |
| Agency:         | American E | attle Monuments C | ommission |          |                         |               |           | •         |
| Is Approved: *  | Yes        | O No              |           |          |                         |               |           |           |
| Q Search        |            |                   |           |          |                         |               |           |           |
|                 |            |                   |           |          |                         |               |           | Email     |
|                 |            |                   |           |          |                         |               |           | Email     |

- **Step 5.** The search results are displayed. Select the user(s) to send the email to by clicking on the checkbox to the left of the row(s). Then click on the **Email** button.
  - > **Tip!** You may sort the list on any column, in ascending or descending order, by clicking the arrow next to the column header.
  - > **Tip!** If you want to select all the names in the list, click on the checkbox to the left of the column headers.

|         | FEI           | DS       |                  | AL                      |                                            |                 |                 |           |
|---------|---------------|----------|------------------|-------------------------|--------------------------------------------|-----------------|-----------------|-----------|
| E MD    | 715 × FORM    | 462 ~ I  | HEARINGS ~       | APPEALS ~ GUIDANC       | E REGISTRATION M                           | GMT EMAIL USERS | REPORTS ~ US    | SER PROFI |
| 02/20   | /2020         |          |                  |                         |                                            |                 |                 |           |
| First N | ame:          |          |                  |                         |                                            |                 |                 |           |
| Last N  | ame:          |          |                  |                         |                                            |                 |                 |           |
| Email:  |               |          |                  |                         |                                            |                 |                 |           |
| Select  | Role(s):      | Hearings | : (8)            |                         |                                            |                 |                 | •         |
| Agenc   | r.            | American | Battle Monuments | Commission              |                                            |                 |                 | •         |
| Is App  | oved: *       | Yes      | O No             |                         |                                            |                 |                 |           |
| ٩       | Search        |          |                  |                         |                                            |                 |                 | Email     |
|         | First Name    |          | Last Name        | Email 🕈                 | Agency/Sub-Agency                          | Application +   | Roles Requested | Activate  |
|         | new762        |          | director         | new762director@mailina  | American Battle<br>Monuments<br>Commission | Hearings        | Hearings        | Y         |
|         |               |          |                  |                         |                                            |                 |                 |           |
|         | test.0021103  | 3        | test74158        | test.0021253@mailinato  | American Battle<br>Monuments<br>Commission | Hearings        | Hearings        | Y         |
|         |               |          |                  |                         | American Battle<br>Monuments<br>Commission |                 |                 |           |
|         | test.1109231  | 1        | test74158        | test.03112101251816@    | American Battle<br>Monuments<br>Commission | Hearings        | Hearings        | Y         |
| V       |               |          |                  |                         |                                            |                 |                 |           |
|         | test.111055   |          | test74158        | test.034556@mailinator. | American Battle<br>Monuments<br>Commission | Hearings        | Hearings        | N         |
|         | test.11010545 | 55       | test74158        | test.038156@mailinator. | American Battle<br>Monuments<br>Commission | Hearings        | Hearings        | Y         |
|         | Scott         |          | Summers          | ssummers@mailinator.co  | American Battle<br>Monuments<br>Commission | Hearings        | Hearings        | N         |

- **Step 6.** The **Email Message** pop-up window displays to allow you to create and send the email message.
  - > **Tip!** Hover over the **List of Emails** link to display a list of the email addresses that you selected to receive the message.

|       | =   | B       | Plea   | Pleas<br>Num<br>List (          |  |
|-------|-----|---------|--------|---------------------------------|--|
| Se    |     | I       | ase ei | Ema<br>se en<br>iber (<br>Of Er |  |
| nd    | 68  | U       | nter   | tert<br>of Re<br>mails          |  |
|       | ġ\$ | abe     | emai   | he er<br>ecipie                 |  |
|       | X   | X       | l sub  | age<br>nail I<br>e <b>nt(</b> s |  |
| C     |     | X       | ject   | mess<br>s): 5                   |  |
| Cance | 2   | T∙      |        | aget                            |  |
| 1     | T   | тT-     |        | extt                            |  |
|       |     | H1-     |        | to ser                          |  |
|       | ø   | T       |        | id to                           |  |
|       |     | Þ       |        | selec                           |  |
|       |     | <u></u> |        | ted u                           |  |
|       |     | :=      |        | users                           |  |
|       |     |         |        | L.                              |  |
|       |     | *       |        |                                 |  |
|       |     | *       |        |                                 |  |
|       |     | ≣       |        |                                 |  |
|       |     | ≣       |        |                                 |  |
|       |     | ≣       |        |                                 |  |
|       |     |         |        |                                 |  |
|       |     | -9      |        |                                 |  |
|       |     | C       |        |                                 |  |
|       |     |         |        |                                 |  |
|       |     |         |        |                                 |  |
|       |     |         |        |                                 |  |
|       |     |         |        | 0                               |  |
|       |     |         |        |                                 |  |

**Step 7.** Enter a subject line and the text of the email message. When you are finished, click on the **Send** button.

| lease enter the | email messag                    | ge text to send | to selected users. |      |             |  |
|-----------------|---------------------------------|-----------------|--------------------|------|-------------|--|
| ist Of Emails   | premilipre o                    |                 |                    |      |             |  |
| Please Activate | Your Account                    | nt              |                    |      |             |  |
| BI <u>U</u> ał  | 6 X <sub>2</sub> X <sup>2</sup> | Т• тТ• н1• Т    | <b>₽ ₽ ₽</b>       | F≡≡I | <b>9</b> (° |  |
| = 🗵 🤫 🤅         | > X 🗅 (                         | 🏝 👘 📥 🛛         | Þ                  |      |             |  |
|                 |                                 |                 |                    |      |             |  |
|                 |                                 |                 |                    |      |             |  |
|                 |                                 |                 |                    |      |             |  |
|                 |                                 |                 |                    |      |             |  |
|                 |                                 |                 |                    |      |             |  |

**Step 8.** A message displays indicating the status of the email process. If you chose up to 100 email addresses, the emailing will run in real time, and you will see a message similar to the following when the emailing is finished:

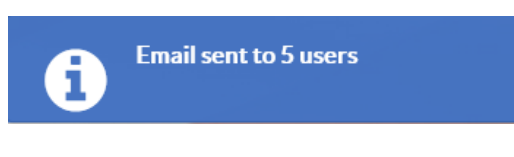

If you chose more than 100 email adresses, the emailing will run as a background process and you will see a message similar to the following:

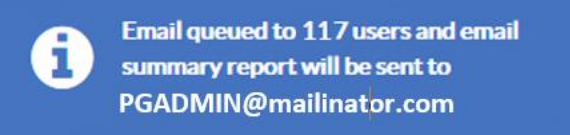

A summary report will be sent to you when the emailing is finished.